# Member data validation guide

2024

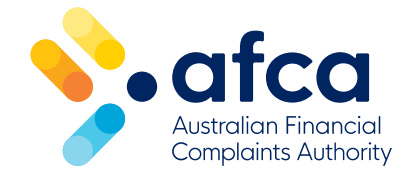

# Contents

| How to download reports                    | 3 |
|--------------------------------------------|---|
| How to provide validation feedback to AFCA | 7 |
| About the data                             | 8 |

## How to download reports

- 1. Log into the <u>Member Portal</u>.
- 2. Click into your **Membership**.

| Welcome back,        |  |  |
|----------------------|--|--|
| active<br># Member 1 |  |  |
| active<br># Member 2 |  |  |

3. Click on **Benchmark reporting**.

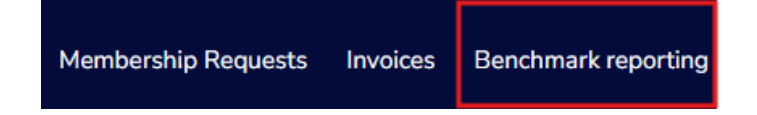

4. You should now see the **Member Benchmarking Dashboard**.

| 💊 afca                                                                           | Member Benchmarking Dash      | <u>board</u>        |
|----------------------------------------------------------------------------------|-------------------------------|---------------------|
| Australian Financial<br>Compliaints Authority<br>Data as at end of<br>11/09/2024 | Select a member $\rightarrow$ |                     |
| Compare                                                                          | Received complaints 1.0       | Accepted complaints |
| Filter                                                                           | 0.5                           | 0.5                 |

5. Select **your membership** using the drop-down menu on the top right-hand side of the dashboard. Select the membership you want to view the data for.

| 💊 afca                                                                          | Member Benchmarking Dash                                                                                          | Select a member V                                                                                 |                                                                                                    |  |  |  |
|---------------------------------------------------------------------------------|----------------------------------------------------------------------------------------------------|---------------------------------------------------------------------------------------------------|----------------------------------------------------------------------------------------------------|--|--|--|
| Austrolion Financial<br>Complaints Authority<br>Data as at end of<br>11/09/2024 | Select a member → ■                                                                                               | Select a member →                                                                                 |                                                                                                    |  |  |  |
| Compare<br>Filter                                                               | Received complaints 1.0 0.5                                                                                       | Accepted complaints 1.0 0.5                                                                       |                                                                                                    |  |  |  |
| Home                                                                            | 0.0<br>hug2013 sev 2013 how 2013 per 2013 her 2014 her 2014 her 2014 her 2014 her 2014 her 2014 her 2014 hug 2014 | 0.0<br>Na <sup>2012</sup> 567 <sup>2012</sup> 002 <sup>2012</sup> Not 2012 10672012 10672012 1067 | 1924 - 2024 - 2024 - 2024 - 2022 - 2022 - 20 |  |  |  |

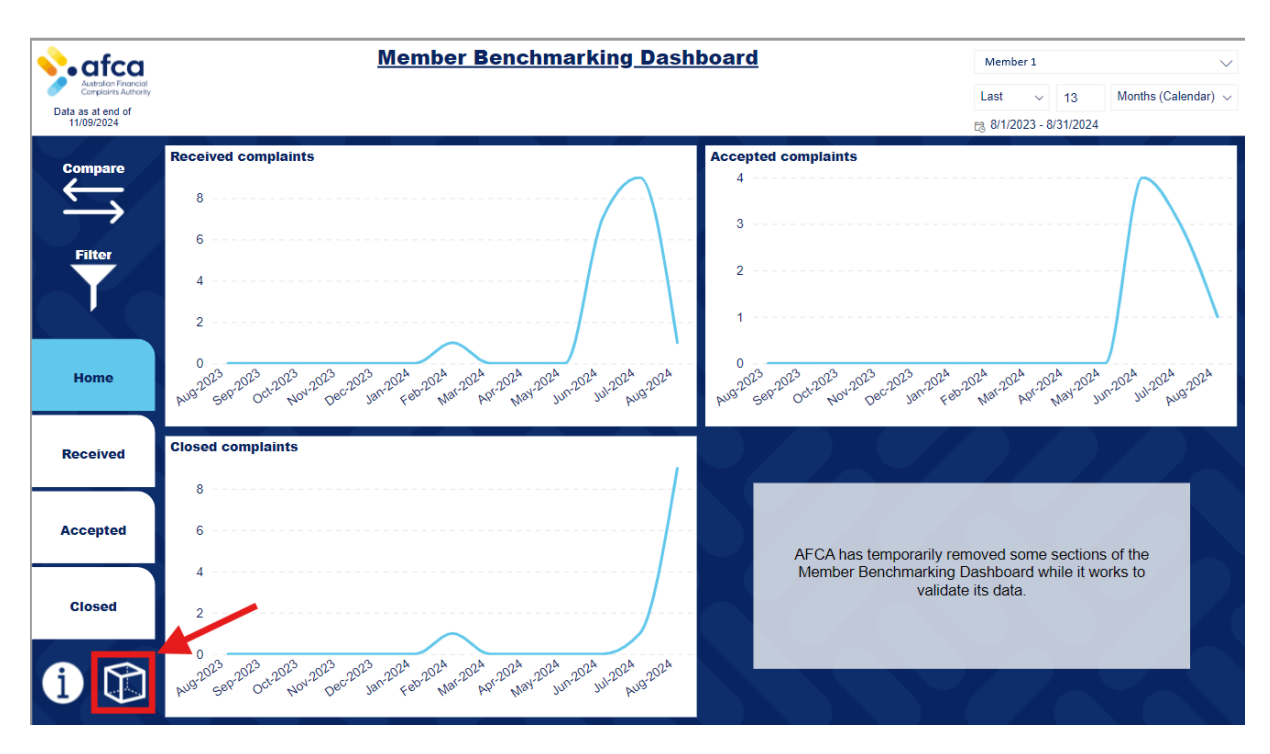

6. Click on the **cube icon** to access the data for Datacube.

7. You should now see the data for the reporting period for **AFCA Datacube** validation.

| • afca<br>Australian Financial<br>Complaints Authority | AF                      | CA Datacı        | ube validation | 1/01/202      | 24 - 30/06    | 6/ <u>2024</u> |            | Mem                  | ber 1                                                     |                                                                           | $\sim$   |
|--------------------------------------------------------|-------------------------|------------------|----------------|---------------|---------------|----------------|------------|----------------------|-----------------------------------------------------------|---------------------------------------------------------------------------|----------|
| ata as at end of 11/09/2024                            |                         |                  |                |               |               |                |            | 1.<br>ea             | . Hover your<br>ach table.                                | cursor at the top-right con                                               | ner of   |
| Home                                                   | Received                | T                | Accepted       | Clos          | ed            | Nor            | n-response | 2.<br>3.<br>4.<br>5. | Click the el<br>Click 'Expo<br>Select 'Sur<br>Provide fee | lipsis () .<br>rt data'.<br>nmarized data' and click 'E<br>dback to AFCA. | ixport'. |
|                                                        |                         |                  |                |               |               |                |            |                      |                                                           | ?                                                                         |          |
| Complaints rece                                        | ived 1/01/2024 - 30/06/ | 2024             |                |               |               |                |            |                      |                                                           |                                                                           |          |
| Complaint number                                       | Complainant             | Member reference | Member contact | Received date | Accepted date | Closed date    | Case age   | Stream               | Status                                                    | Stage                                                                     | Produ    |
|                                                        |                         |                  |                | 8/02/2024     |               | 8/02/2024      | 0          | Not streamed         | Closed                                                    | Case Management                                                           | Genei    |

8. Select the membership that you want to validate the data for.

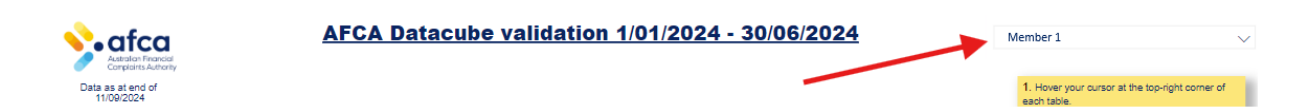

If you are responsible for multiple financial firms which received four or more complaints in this reporting period, please check the complaint data for each firm by using the drop-down menu to select the applicable firm.

| • afca                          | AFCA     | Datacube validati | <u>on 1/01/2024 - 30/0</u> | 6/2024       | Member 1            | ^ |
|---------------------------------|----------|-------------------|----------------------------|--------------|---------------------|---|
| Data as at end of<br>11/09/2024 |          |                   |                            |              | Member 2   Member 1 |   |
| Complaints rece                 | Received | Accepted          | Closed                     | Non-response |                     |   |

9. Click on the applicable category. Please see our category definitions below.

| • afca                          | AFCA     | Datacube validation | <u>1/01/2024 - 30/0</u> | <u>6/2024</u> |
|---------------------------------|----------|---------------------|-------------------------|---------------|
| Data as at end of<br>11/09/2024 |          |                     |                         |               |
| Home                            | Received | Accepted            | Closed                  | Non-response  |

| Category     | Definition                                                                                                    |
|--------------|----------------------------------------------------------------------------------------------------|
| Received     | <ul> <li>The total number and full listing of complaints received at our<br/>Registration &amp; Referral stage.</li> </ul>                                                                                                    |
| Accepted     | <ul> <li>The total number and full listing of complaints accepted in our Case<br/>Management stage</li> <li>The total number of complaints that will appear for each product-based<br/>table</li> <li>The product categorisation of each complaint progressed which<br/>determines the comparative product group.</li> </ul>          |
| Closed       | <ul> <li>The total number and full listing of complaints closed in our Case<br/>Management stage</li> <li>The total number of complaints by outcome that will appear for each<br/>product-based table</li> <li>The product categorisation of each complaint progressed which<br/>determines the comparative product group.</li> </ul> |
| Non-response | • The total number and full listing of complaints which were automatically progressed from registration because there was no response and there was no error in the progression.                                                                                                    |

10. Hover your cursor at the **top-right corner** of the table and click the **ellipsis** (... icon).

| • afca                          | <u>AI</u>               | FCA Datacı       | ube validation | 1/01/202      | 24 - 30/06    | 6/2024      |            |          |                                                                    |                                                                         | $\sim$    |
|---------------------------------|-------------------------|------------------|----------------|---------------|---------------|-------------|------------|----------|--------------------------------------------------------------------|-------------------------------------------------------------------------|-----------|
| Data as at end of<br>11/09/2024 |                         |                  |                |               |               |             |            |          | 1. Hover you<br>each table.                                        | r cursor at the top-right c                                             | omer of   |
| Home                            | Received                |                  | Accepted       | Clos          | ed            | Nor         | n-response |          | 2. Click the e<br>3. Click 'Expo<br>4. Select 'Su<br>5. Provide fe | mpsis () .<br>ort data'.<br>mmarized data' and click<br>edback to AFCA. | 'Export'. |
|                                 |                         |                  |                |               |               |             |            |          |                                                                    | 0                                                                       |           |
| Complaints acce                 | epted 1/01/2024 - 30/06 | /2024            |                |               |               |             |            |          |                                                                    |                                                                         |           |
| Complaint number                | Complainant             | Member reference | Member contact | Received date | Accepted date | Closed date | Case age   | Stream   | Status                                                             | Stage                                                                   | Produ     |
|                                 |                         |                  |                | 16/06/2024    | 16/06/2024    |             | 88         | Standard | Open                                                               | Decision                                                                | Credit    |

### 11. Click **Export data**.

| • afca                                  | 4                                   | AFCA Datacı      | ube validatio  | on 1/01/202                                             | 24 - 30/06                                              | <u>2024</u> |                                  |                  |                       |                                                                                                    |                                        |
|-----------------------------------------|-------------------------------------|------------------|----------------|---------------------------------------------------------|---------------------------------------------------------|-------------|----------------------------------|------------------|-----------------------|----------------------------------------------------------------------------------------------------|----------------------------------------|
| Data as at end of<br>11/09/2024<br>Home | Received                            |                  | Accepted       | Clos                                                    | ed                                                      | Non         | n-response                       |                  | 1                     | 1. Hover your cursor at the top-<br>each table.<br>2. Click the ellipsis ().<br>3. Click 'Export data'.<br>4. Select 'Summarized data' an<br>5. Provide feedback to AFCA. | -right corner of<br>nd click 'Export'. |
| $\cdot$                                 |                                     |                  |                |                                                         |                                                         |             |                                  |                  |                       |                                                                                                    | ···                                    |
|                                         |                                     |                  |                |                                                         |                                                         |             |                                  | _                |                       |                                                                                                    |                                        |
| <b>Complaints acce</b>                  | pted 1/01/2024 - 30                 | /06/2024         |                |                                                         |                                                         |             |                                  |                  | 6                     | Export data                                                                                                    |                                        |
| Complaints acce                         | pted 1/01/2024 - 30<br>Complainant  | Member reference | Member contact | Received date                                           | Accepted date                                           | Closed date | Case age                         | Str              | <u>و</u>              | Export data                                                                                                    | ro                                     |
| Complaints acce                         | pted 1/01/2024 - 30<br>Complainant  | Member reference | Member contact | Received date                                           | Accepted date<br>16/06/2024                             | Closed date | Case age<br>88                   | Str<br>Sta       | <b>)</b><br>7         | Export data<br>Show as a table<br>Spotlight                                                                                                    | ro                                     |
| Complaints acce                         | epted 1/01/2024 - 30<br>Complainant | Member reference | Member contact | Received date<br>16/06/2024<br>16/06/2024               | Accepted date<br>16/06/2024<br>16/06/2024               | Closed date | Case age<br>88<br>88             | Str<br>Str<br>Co | 5<br>6<br>6<br>7<br>7 | Export data<br>Show as a table<br>Spotlight<br>Sort descending                                                                                                    | roi<br>rea<br>ep                       |
| Complaints acce                         | Complainant                         | Member reference | Member contact | Received date<br>16/06/2024<br>16/06/2024<br>16/06/2024 | Accepted date<br>16/06/2024<br>16/06/2024<br>16/06/2024 | Closed date | Case age<br>88<br>88<br>88<br>88 | Str<br>Str<br>Co |                       | Export data Show as a table Spotlight Sort descending Sort ascending                                                                                                    | roi<br>rei<br>ep                       |

**Note:** You will need to export the data individually for each category (E.g. if you want data for Received, Accepted, Closed and Non-response, you will need to export a total of four reports).

### 12. Select Summarized data and click Export.

| Which data do you v                                                                                                    | want to export?                                                                                            | ×                                                                      |
|----------------------------------------------------------------------------------------------------|----------------------------------------------------------------------------------------------------|------------------------------------------------------------------------|
| Export your data in the format<br>rows you export might be limi<br><u>exporting data</u>                                | t that suits your needs. If you have ted depending on the file type y                                      | ve a lot of data, the number of<br>vou select. <u>Learn more about</u> |
| 0                                                                                                    |                                                                                                    | ○<br>?0<br>84                                                          |
| Data with current layout                                                                                                | Summarized data                                                                                            | Underlying data                                                        |
| Export this data in the same<br>layout you see now, but<br>without any icons, colors, or<br>other formatting you added. | Export the summarized data<br>used to create your visual (for<br>example, sums, averages, and<br>medians). | Visual does not have<br>aggregates or<br>measures                      |
| File format:                                                                                                    |                                                                                                    |                                                                        |
| .xlsx (Excel 150,000-row max                                                                                            | )~                                                                                                    | $\mathbf{X}$                                                           |
|                                                                                                    |                                                                                                    | ×                                                                      |
|                                                                                                    |                                                                                                    | Export Cancel                                                          |

13. You can now find the report in your **Downloads** folder.

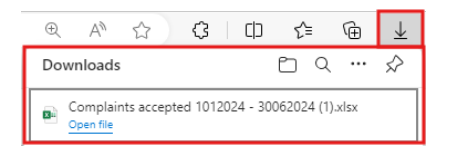

**Note:** If you are responsible for multiple financial firms which received four or more complaints in this reporting period, please repeat steps 8-13 to validate your data.

# How to provide validation feedback to AFCA

We encourage and expect all members to raise issues about complaint classifications while a complaint is open.

While we have completed internal data reviews, if you would like to share feedback on your data, please follow these steps:

- 1. Email us at datacube@afca.org.au
- 2. Provide us with the exact case number
- 3. Clearly state what the data should be changed to
- 4. Explain the reason for the change with reference to specific dates or email correspondence.

### **Example member response**

We have shared an example member response for your reference.

### AFCA Case No. 12-00-99999

Upon review, we wish to dispute the non-response. Response was provided to AFCA via email on 02/02/24. See attachments confirming. \*

\*Member would attach all relevant documentation to support their request.

# About the data

- Some complaints may involve multiple products and/or have multiple issues. We provide an entry for each one of these.
- Some complaints may have the stream 'Not streamed' and the product(s)/issue(s) 'Unknown'.
  - > 'Not streamed' means that the complaint did not progress to a case stream (e.g Fast Track).
  - > 'Unknown' means there is no known data for the field.

| Complaints r | eceived | 1 1/01/2024 - 30/0 | 6/2024            |                     |                      |                           |                                            |                                 |
|--------------|---------|--------------------|-------------------|---------------------|----------------------|---------------------------|--------------------------------------------|---------------------------------|
| Stream       | Status  | Stage              | Product line(s)   | Product category(s) | Product(s)           | Issue type(s)             | Issue(s)                                   | Outcome type(s)                 |
| Not streamed | Closed  | Case Management    | General Insurance | Domestic Insurance  | Home Contents        | Privacy & Confidentiality | Failure/ refusal to<br>provide access      | Outside Rules                   |
| Standard     | Open    | Decision           | Credit            | Business Finance    | Business Credit Card | Financial Difficulty      | Decline of Financial<br>Difficulty Request | Decision in Favour of FF        |
| Not streamed | Closed  | Referral           | Credit            | Consumer Credit     | Credit Cards         | Privacy & Confidentiality | Credit reporting                           | Discontinued; Resolved<br>by FF |
| Complex      | Open    | Case Management    | Deposit Taking    | Unknown             | Unknown              | Transactions              | Scam - phishing/<br>spoofing               | Discontinued                    |
| Complex      | Open    | Decision           |                   |                     |                      |                           |                                            | Decision in Favour of FF        |
| Fast Track   | Closed  | Case Management    | Payment Systems   | Unknown             | Unknown              | Transactions              | Chargebacks - merchant                     | Resolved by FF                  |
| Rules        | Open    | Case Management    | Deposit Taking    | Unknown             | Unknown              | Transactions              | Unauthorised<br>transactions               | Resolved by FF                  |
| Not streamed | Closed  | Referral           | Investments       | Securities          | Unknown              | Credit Reporting          | Unknown                                    | Discontinued; Resolved<br>by FF |

- Please see our product glossary and issues glossary for all definitions.
- The Datacube report is updated every night. If we make a change to your data, you will be able to see this the next day.
- If you create a new portal contact to access the Datacube report, you will not have access until the next day as the system updates overnight.